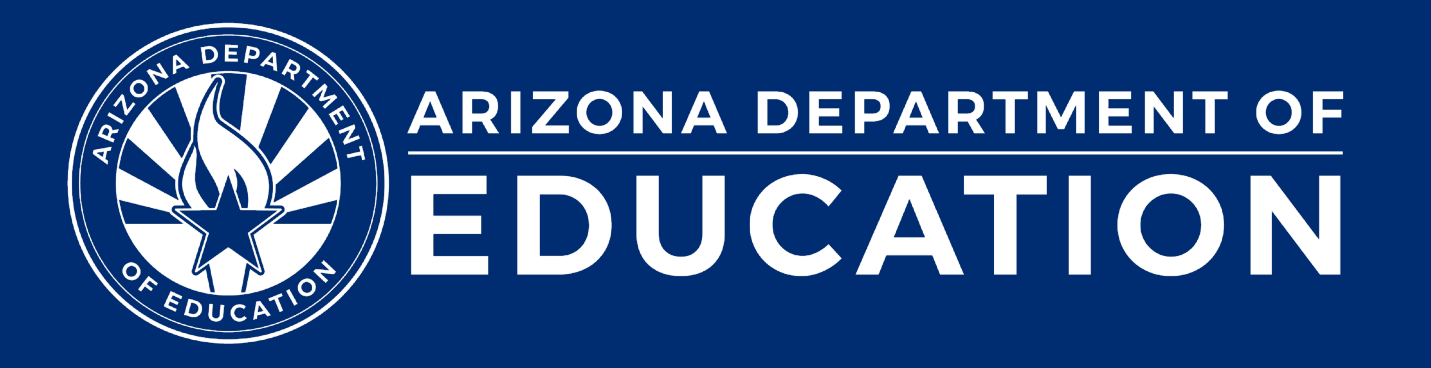

# **Special Education Data Updates**

ESS Data Management April 2024

### Before we get started, here are a few reminders:

• To enable Zoom closed captions, click the Closed Caption icon.

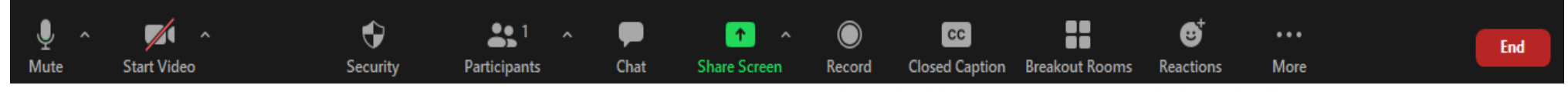

- To view the ASL Interpreter, select the Interpretation icon.
- To pin the video of an ASL Interpreter at the top of the meeting window, hover over the video of the ASL interpreter and click "Pin."
- Please stay muted throughout the presentation.
- There will be a Q&A session at the end.
- We will post this webinar recording on the ESS Data Management webpage.

The use of AI meeting assistants, such as Otter.ai and Chorus.ai, that record audio of the meeting, write notes, capture action items, and generate meeting summaries for virtual meetings, is prohibited.

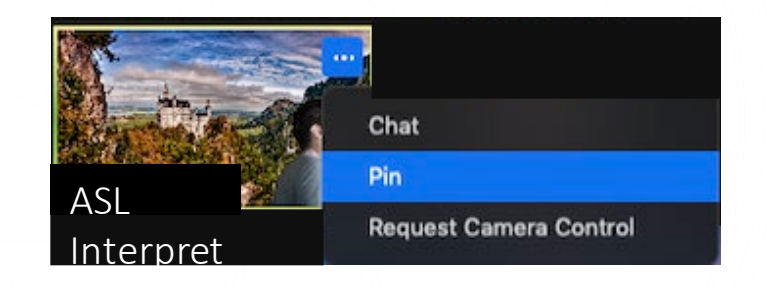

Leave

### Agenda

- Reminders
- Trending Topics
- Top 3 Integrity Errors
- SPED Reports 101
- Out-of-Scope Topics
- Q&A

Special Education Data Updates

## Reminders

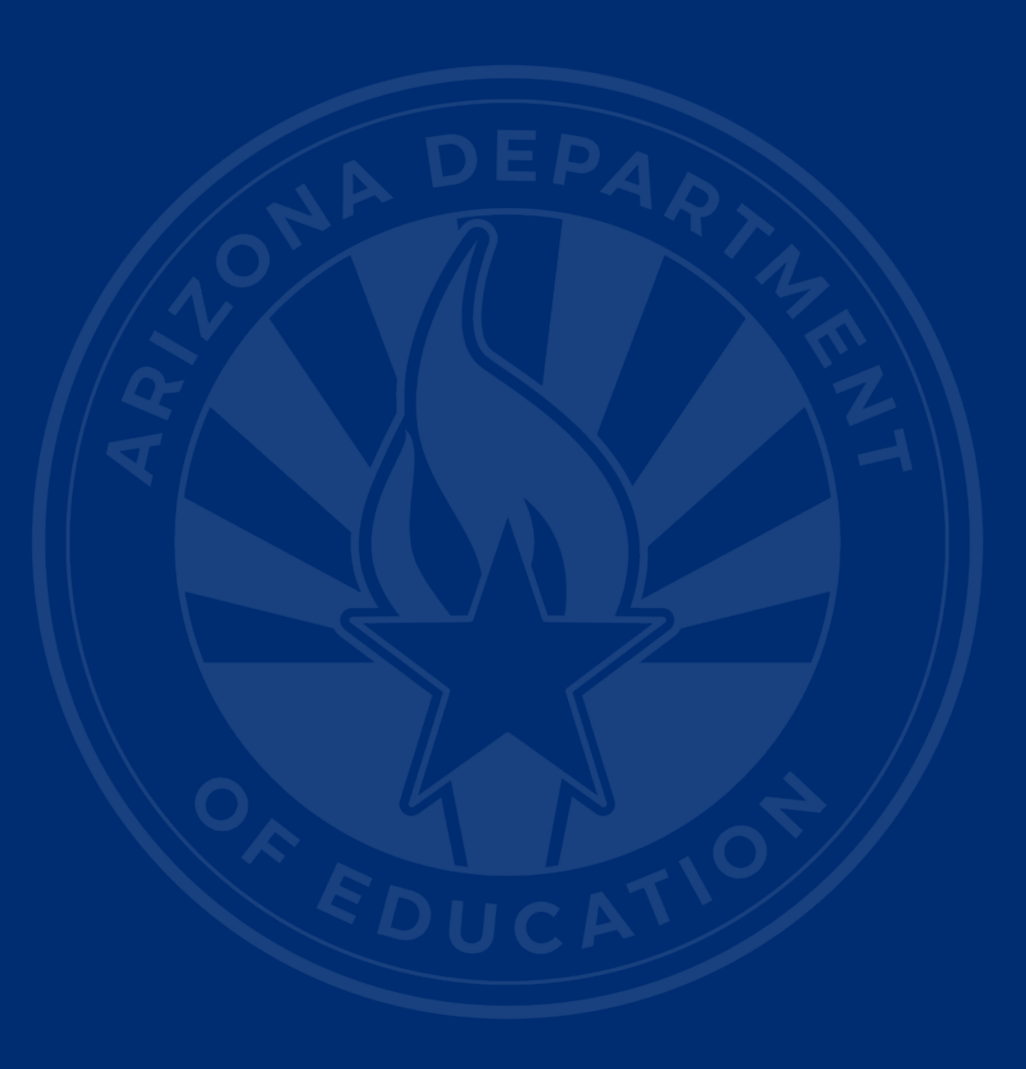

### **Upcoming Deadlines**

- April 24 October 1 Data Collection–Phase III: Non-Reconciliation (if applicable)
- June 12 IDEA Statement of Assurances
- July 15 SEDD data
- August 14 Parentally Placed Private School Survey

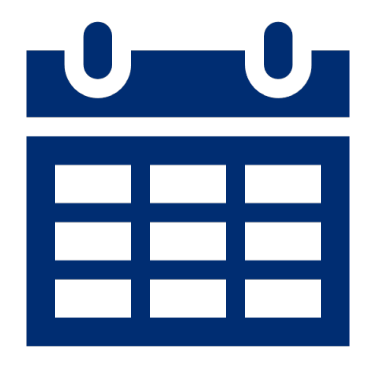

### **Training Opportunities**

- Special Education Data Dashboard (SEDD)
  - Virtual (online) training via Zoom
    - <u>Thursday, May 23, 2024</u>, time: 9:00 a.m.–12:00 p.m.
  - In-person training (ADOA)
    - <u>Tuesday, April 30, 2024</u>, time: 9:00 a.m.–12:00 p.m.
    - <u>Monday, June 3, 2024</u>, time 1:00 p.m.-4:00 p.m.

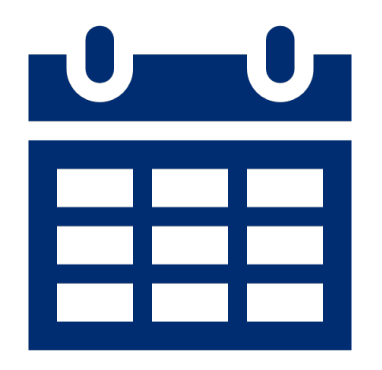

6

**Special Education Data Updates** 

# **Trending Topics**

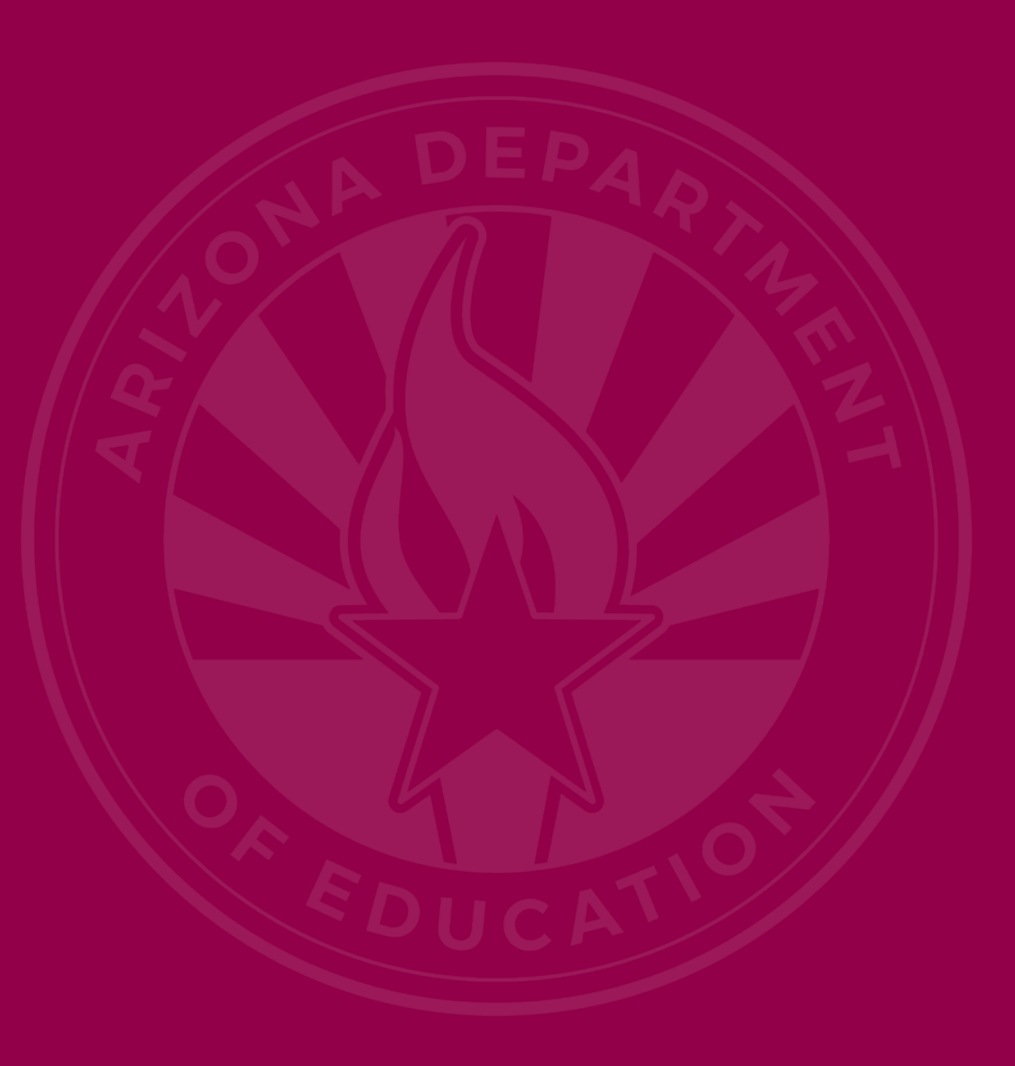

### Special Education Data Dashboard (SEDD)

- 618 Data
  - Exit data
  - Discipline data
  - Students Without Disabilities data
- Indicator Data
  - Preschool Transition data (public districts only)
- Data Visualization
  - Least Restrictive Environment (LRE) data
  - Personnel Data

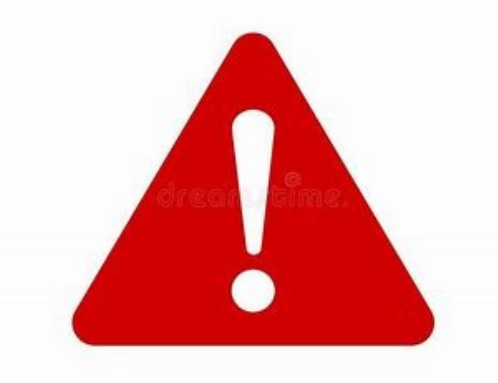

#### Home-Based Guidance (Slide 1 of 2)

Home Placement (Home-Based Instruction) is one of the most restrictive placement options along the continuum of service delivery models available for students with disabilities. The individualized education program (IEP) team determines the student's least restrictive environment (LRE) and reviews and revises the student's IEP as necessary to ensure that a free appropriate public education (FAPE) continues to be provided. This placement is not typical and often may be temporary.

### Home-Based Guidance (Slide 2 of 2)

Home-based students should be reported with:

- Applicable Needs
- LRE H
- Report enrollment and Resident School ID as the school site the student would attend, if not home-based.
- Tuition Payer Code 1
- Appropriate FTE

### Least Restrictive Environment H

- What are other cases of reporting LRE H?
  - A student with an IEP is Homebound
  - A student with an IEP is long-term suspended or expelled but receiving services
  - A student with an IEP is placed in a hospital program
- When reporting a student's LRE, it is important to report the educational setting they are currently being provided.

# Parentally Placed Private School Students (PPPSS)

Reporting is mandatory solely for Public Education Agencies (PEAs), specifically public school districts, that have delineated school district boundaries.

Child Find activities are required under the IDEA

#### **PPPSS** Refers To

- Any students placed by their parents in:
  - A non-profit, elementary, or secondary school within the geographic boundaries of your school district
    - Includes religious schools or facilities that meet the definition of elementary school in 34 CFR § 300.13 or secondary school in 34 CFR § 300.36
  - Students who are homeschooled
  - Only students in Kindergarten through 12<sup>th</sup> grade
    - Do not report preschool students

### Reporting PPPSS

- Reporting PPPSS in AzEDS on an Individual Service Plan (ISP)
  - SPED Need: Report as defined in the ISP
  - LRE/Program: J–Private School placement, enrolled by parent
  - Full-Time-Equivalency: Report the approximate time of services the student is provided compared to all other students, which can be reported in .25 increments
  - Tuition Payer Code 2: Privately paid tuition, no tuition charged
  - Site Enrollment: Report the grade-appropriate public school site the student would attend if enrolled in your district.
  - **Resident School ID:** Report the Resident School ID the same as the Site Enrollment

### Guidance

#### Reporting PPPSS in AzEDS

Guidance: <u>SPED Student Reporting - Parentally Placed</u> <u>Students that Receive Services on an Individual Service Plan</u> **Special Education Data Updates** 

# **Top 3 Integrity Errors**

### Locate Your Tools (slide 1 of 2)

#### Bookmark our <u>AzEDS SPED Reporting web page</u>

This page includes our SPED Integrity Error Tools, helpful matrices for concurrent reporting issues, and other resources for navigating your SPED reporting for AzEDS, including the <u>Getting Started with SPED Integrity</u> <u>Troubleshooting Guide</u>. Home / Special Education / AzEDS SPED Reporting

#### **AzEDS SPED Reporting**

Discover useful tools for those who submit data for students with disabilities to the Arizona Education Data Standards (AzEDS). Find relevant AzEDS codes, tables that illustrate which needs may be reported with which service codes, and more.

New to SPED data reporting? Try the <u>Getting Started with SPED Integrity Troubleshooting Guide</u>

SPED Integrity Error Tools

Matrices

Tools & Resources

#### Locate Your Tools (slide 2 of 2)

#### Review our past <u>Special Education Data Updates</u>

This page includes links to all our past SEDU presentations. Easily navigate to your desired subject or integrity code using the provided chapter links. Home / Special Education / Special Education Data Updates Webinars

#### **Special Education Data Updates Webinars**

Welcome to our Special Education Data Updates Webinar homepage. Webinar recordings will be kept on this page for the current fiscal year only due to evolving guidance and reporting requirements.

Live Webinars are held the 3rd Wednesday of each month from 2pm - 3pm. Please email <u>ESSDataMgmt@azed.gov</u> for questions regarding registration.

#### Glossaries

- Glossary of topics covered within the recorded webinars.
- Glossary of Integrity Rules reviewed within the recorded webinars.

Please review the recorded webinar under the date(s) below relating to the rule you would like to explore.

18

- -10131 (<u>06/15/22</u>)
- -10138 (<u>11/17/21</u>)
- -40000 (<u>3/15/23</u>, <u>2/21/2024</u>)

### Identify Your Errors (slide 1 of 2)

#### Check your SPED72 Report in the AzEDS Portal

The SPED72 report will show all students reported to AzEDS with SPED needs and/or SPED Program participation, ELL participation, and whether they have passed FED SPED and State SPED integrity.

| District<br>Student ID | State<br>Student ID | Last Name | First Name | Middle<br>Initial | DOB | Gender | Ethnicity | Race | Grade | ELL | DOR CTDS | FED SPED<br>Pass/Fail | State SPED<br>Pass/Fail | Warning |
|------------------------|---------------------|-----------|------------|-------------------|-----|--------|-----------|------|-------|-----|----------|-----------------------|-------------------------|---------|
| 00-03                  | 0.000               | 1000      | 0.00       |                   |     |        | 100.00    | -    |       | Ν   | 1000     | FAIL                  | FAIL                    | NO      |
|                        |                     |           |            |                   |     |        |           |      |       |     |          |                       |                         |         |
|                        |                     |           |            |                   |     |        |           |      |       |     |          |                       |                         |         |
|                        |                     |           |            |                   |     |        |           |      |       |     |          |                       |                         |         |
|                        |                     |           |            |                   |     |        |           |      |       |     |          |                       |                         |         |

### Identify Your Errors (slide 2 of 2)

#### Check your INTEG15 Report in the AzEDS Portal

The INTEG15 report displays a post-integrity list of student data related to membership and their integrity status results. Drill down using the filters to identify students at a specific site (optional), Integrity Status as 'Failed', and Integrity Category of 'SPED' and 'Fed SPED.'

| INTEG15                              |               |                                                                                                    |            |                   |                       |                               | -                   |          |                       | CTDS:                                                                                                   | CTDS:         |  |  |  |
|--------------------------------------|---------------|----------------------------------------------------------------------------------------------------|------------|-------------------|-----------------------|-------------------------------|---------------------|----------|-----------------------|----------------------------------------------------------------------------------------------------|---------------|--|--|--|
| Fiscal Year: 202                     | 4             |                                                                                                    |            |                   |                       | Student Data Integrity Report |                     |          |                       |                                                                                                    | Page: 1 of 1  |  |  |  |
| School Year: 2023 - 2024             |               |                                                                                                    |            |                   |                       |                               |                     |          | Report Date: 02/07/20 | 024 10:52 AM                                                                                            |               |  |  |  |
| Data Capture Date: 02/06/2024 9:52PM |               |                                                                                                    |            |                   |                       |                               |                     |          |                       |                                                                                                    |               |  |  |  |
| School CTDS:                         | School CTDS:  |                                                                                                    |            |                   |                       |                               |                     |          |                       |                                                                                                    |               |  |  |  |
| School Name:                         | School Name:  |                                                                                                    |            |                   |                       |                               |                     |          |                       |                                                                                                    |               |  |  |  |
| District<br>Student ID               | State Student | Last Name                                                                                                    | First Name | Middle<br>Initial | Integrity<br>Category | Integrity<br>Type             | Integrity<br>Status | Severity | Error<br>Code         | Error Description                                                                                       | Entry<br>Date |  |  |  |
| 1994                                 | -             | for the second second s | The Back   | ÷                 | Fed SPED              | Fed SPED                      | F                   |          | -40051                | Student participating in special education must have only<br>one Federal Primary Need Indicator (FPNI). | /             |  |  |  |
| A                                    | 1000          | 2.00                                                                                                    | 100.0      |                   | Fed SPED              | Fed SPED                      | F                   |          | -40062                | For each day there is a Least Restrictive Environment<br>(LRE) provided, a SPED need must be reported.  |               |  |  |  |
|                                      |               | Concerns.                                                                                                    | 100.0      | τ.                | SPED                  | State SPED                    | F                   |          | -40062                | For each day there is a Least Restrictive Environment (LRE) provided, a SPED need must be reported.     |               |  |  |  |

### Integrity Error -40087

#### • Error Message

• SPED Preschool Students must be reported with three Preschool Outcome Assessments upon entry. Please refer to the ESS Preschool Outcomes Reporting Guidance document.

#### Common Issues

- 3,737 instances
- One or more entry assessments missing per LRE start date or excess assessments reported.
- Per ECSE, an entry score must be submitted without delay and no later than two weeks after enrollment in the program on all three outcome areas.
  - Integrity will fail until the information is provided.

### Integrity Error -40087 (slide 1 of 2)

#### Troubleshooting

- Review -40087 Integrity Error Tool
- Review the ESS <u>Preschool Outcomes Reporting Guidance</u> <u>document</u>
- Review ADE ESS's <u>Assessing Outcomes for Preschool</u> <u>Children with Disabilities</u>
- Review SPED12 for SPED Preschool Outcomes History
- Ensure that each Preschool LRE code has three different Entry Outcomes and then sync to AzEDS. Verify incoming data with SPED11.

### Integrity Error -40087 (slide 2 of 2)

#### SPED11, with Entry assessments submitted

| District<br>Student ID | State<br>Student ID | Last Name | First Name | DOB | Entry /<br>Exit | Category<br>Code | Category                                                                                                    | Assessment<br>Code | Assessment Outcome                                                                                                    | Progress<br>Made |
|------------------------|---------------------|-----------|------------|-----|-----------------|------------------|----------------------------------------------------------------------------------------------------|--------------------|----------------------------------------------------------------------------------------------------|------------------|
|                        |                     |           |            |     | Entry           | SPSC02           | Acquisition and use of<br>knowledge and skills (including<br>early language/ communication<br>and early literacy) | SPSOC02            | Overall not age appropriate: Occasionally<br>uses immediate foundational skills across<br>settings and situations.                                           |                  |
|                        |                     |           |            |     | Entry           | SPSC01           | Positive social-emotional skills SPSOC02 C<br>(including social relationships) s                                  |                    | Overall not age appropriate: Occasionally<br>uses immediate foundational skills across<br>settings and situations.                                           |                  |
|                        |                     |           |            |     | Entry           | SPSC03           | Use of appropriate behaviors to SPSOC01 Overall<br>meet their needs show fu<br>situation<br>foundat               |                    | Overall not age appropriate: Does not yet<br>show functioning expected in any<br>situation, does not show immediate<br>foundational skills in any situation. |                  |

### Integrity Error -40088 (slide 1 of 2)

#### • Error Message

• SPED Preschool Students must be reported with three Preschool Outcomes Assessments upon exit. Please refer to the ESS Preschool Outcomes Reporting Guidance document.

#### Common Issues

- 1,076 instances
- One or more exit outcomes assessments missing per LRE exit date, or excess outcomes reported.
- Per ECSE, this rating is expected to be submitted within 15 days after the child exits the preschool special education program on all three outcome areas.

### Integrity Error -40088 (slide 2 of 2)

#### Troubleshooting

- Review -40088 Integrity Error Tool
- Review the ESS <u>Preschool Outcomes Reporting</u> <u>Guidance document</u>
- Review ADE ESS's <u>Assessing Outcomes for Preschool</u> <u>Children with Disabilities</u>
- Review SPED12 for existing Preschool Student Entry/Exit Data
- Ensure that each Preschool LRE code has three different Exit Outcomes and then sync to AzEDS. Verify incoming data with SPED11.

25

### Integrity Error -40089 (slide 1 of 5)

#### • Error Message

• SPED Preschool Student Exit Preschool Outcome Assessments must indicate whether progress was made.

#### Common Issues

- 374 instances
- One or more IsProgressMade ratings missing of the three exit Outcome Assessments, per LRE exit.
- Per ECSE, this rating is expected to be submitted within 15 days after the child exits the preschool special education program on all three outcome areas.

### Integrity Error -40089 (slide 2 of 5)

#### Troubleshooting

- Review <u>-40089 Integrity Error Tool</u>
- Review ESS <u>Preschool Outcomes Reporting Guidance</u> <u>document</u>
- Review ADE ESS's <u>Assessing Outcomes for Preschool</u> <u>Children with Disabilities</u>
- Review SPED12 for SPED Preschool Student Outcomes History
- Ensure that each Exit Outcomes Assessment has an IsProgressMade rating, per each LRE exit. Sync to AzEDS and verify incoming data with SPED11.

### Integrity Error -40089 (slide 3 of 5)

#### SPED12, missing IsProgress made

| DOR ID | State<br>Student ID | Last Name | First Name | DOB | PS LRE<br>Entry Date | PS LRE<br>Exit Date | Entry/ Exit | Category | Outcome | Progress<br>Made |
|--------|---------------------|-----------|------------|-----|----------------------|---------------------|-------------|----------|---------|------------------|
|        |                     |           |            |     | 08/14/23             | 09/07/23            | Entry       | SPSC01   | SPSOC01 |                  |
|        |                     |           |            |     |                      |                     | Entry       | SPSC02   | SPSOC01 |                  |
|        |                     |           |            |     |                      |                     | Entry       | SPSC03   | SPSOC01 |                  |
|        |                     |           |            |     |                      |                     | Exit        | SPSC01   | SPSOC01 |                  |
|        |                     |           |            |     |                      |                     | Exit        | SPSC02   | SPSOC01 |                  |
|        |                     |           |            |     |                      |                     | Exit        | SPSC03   | SPSOC01 |                  |

### Integrity Error -40089 (slide 4 of 5)

#### SPED11, with IsProgressMade reported

| Entry /<br>Exit | Category<br>Code | Category                                                                                                    | Assessment<br>Code | Assessment Outcome                                                                                                    | Progress<br>Made |
|-----------------|------------------|----------------------------------------------------------------------------------------------------|--------------------|----------------------------------------------------------------------------------------------------|------------------|
| Entry           | SPSC02           | Acquisition and use of<br>knowledge and skills (including<br>early language/ communication<br>and early literacy) | SPSOC05            | Overall not age appropriate: Shows<br>functioning expected for his or her age<br>some of the time and/or in some settings<br>and situations.                                                 |                  |
| Entry           | SPSC01           | Positive social-emotional skills<br>(including social relationships)                                              | SPSOC05            | Overall not age appropriate: Shows<br>functioning expected for his or her age<br>some of the time and/or in some settings<br>and situations.                                                 |                  |
| Entry           | SPSC03           | Use of appropriate behaviors to<br>meet their needs                                                               | SPSOC05            | Overall not age appropriate: Shows<br>functioning expected for his or her age<br>some of the time and/or in some settings<br>and situations.                                                 |                  |
| Exit            | SPSC02           | Acquisition and use of<br>knowledge and skills (including<br>early language/ communication<br>and early literacy) | SPSOC06            | Age appropriate: Functioning generally is<br>considered appropriate for his or her age,<br>but there are some significant concerns<br>about the child's functioning in this<br>outcome area. | Yes              |
| Exit            | SPSC01           | Positive social-emotional skills<br>(including social relationships)                                              | SPSOC05            | Overall not age appropriate: Shows<br>functioning expected for his or her age<br>some of the time and/or in some settings<br>and situations.                                                 | No               |
| Exit            | SPSC03           | Use of appropriate behaviors to<br>meet their needs                                                               | SPSOC06            | Age appropriate: Functioning generally is<br>considered appropriate for his or her age,<br>but there are some significant concerns<br>about the child's functioning in this<br>outcome area. | Yes              |

### Integrity Error -40089 (slide 5 of 5)

#### SPED12, with IsProgressMade reported

| PS LRE<br>Entry Date | PS LRE<br>Exit Date | Entry/ Exit | Category | Outcome | Progress<br>Made |
|----------------------|---------------------|-------------|----------|---------|------------------|
| 10/30/23             | 11/03/23            | Entry       | SPSC01   | SPSOC01 |                  |
|                      |                     | Entry       | SPSC02   | SPSOC07 |                  |
|                      |                     | Entry       | SPSC03   | SPSOC02 |                  |
|                      |                     | Exit        | SPSC01   | SPSOC01 | No               |
|                      |                     | Exit        | SPSC02   | SPSOC07 | No               |
|                      |                     | Exit        | SPSC03   | SPSOC02 | No               |

**Special Education Data Updates** 

# SPED Reports 101

#### Reports

| Student Detail                                     |
|----------------------------------------------------|
| Accountability                                     |
| Special Education                                  |
| SPED10 - SPED Data Verification Report             |
| SPED11 – Preschool Outcomes Report                 |
| SPED12 - SPED Preschool Outcomes<br>History Report |
| SPED50 – SPED Concurrency Report                   |
| SPED72 – SPED Participation Report                 |
| SPED73 - October 1 FED SPED Report                 |
| SPED74 - SPED Exit Report                          |
| SPED99 - SPED Orphan Data Report                   |
| Student-Teacher-Course Connection                  |
| Calendar                                           |
| 0CT1                                               |
| Discipline                                         |
| DISC10 – Discipline Data Verification<br>Report    |
| DISC45 - In-School Suspension Data<br>Report       |
| DISC72 – Discipline Validation Report              |
| INTEG55 - Discipline Incident Integrity<br>Report  |

Primarily used for SEDD
Students between ages 13–22
Displays student exit data by DOR
Post-integrity and updated nightly

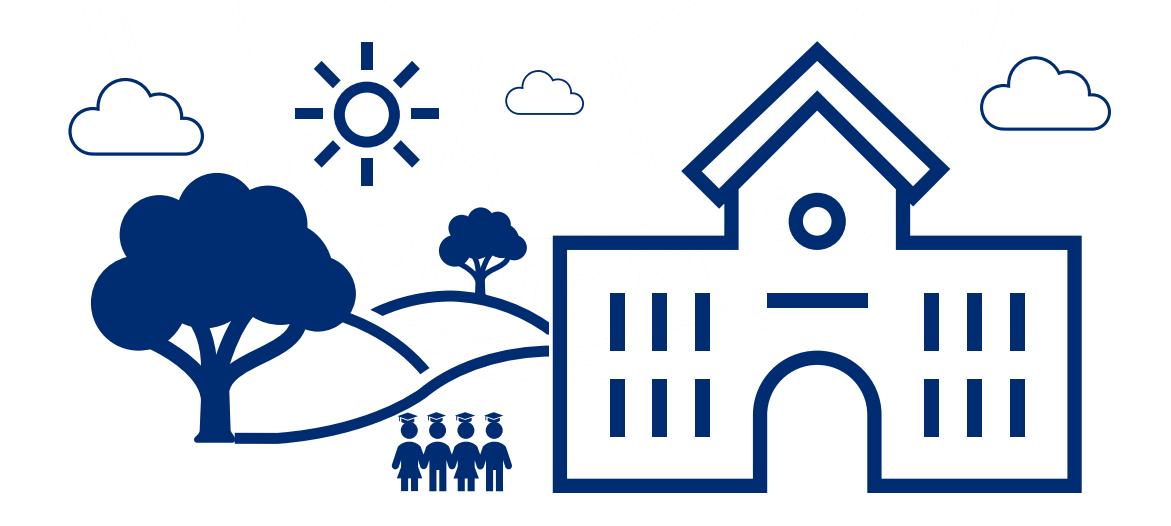

### SPED74 Report Example

| SPED74                             |                                                          |               |            |       | Sample Unified So                     | hool Distr           | ict (0000)          |                     |                            | CTDS: 00-02-00-000    |                                    |                                  |                          |                                            |
|------------------------------------|----------------------------------------------------------|---------------|------------|-------|---------------------------------------|----------------------|---------------------|---------------------|----------------------------|-----------------------|------------------------------------|----------------------------------|--------------------------|--------------------------------------------|
| Fiscal Year: 2024 SPED Exit Report |                                                          |               |            |       |                                       |                      |                     |                     |                            |                       | Page: 1 of 4                       |                                  |                          |                                            |
| School Year: 20                    | School Year: 2023 - 2024 Report Date: 08/18/2023 08:34 A |               |            |       |                                       |                      |                     |                     |                            | 23 08:34 AM           |                                    |                                  |                          |                                            |
| School CTDS:                       | 00-02-00-20                                              | 0             |            |       |                                       |                      |                     |                     |                            |                       |                                    |                                  |                          |                                            |
| School Name:                       | Sample High                                              | School (0000) |            |       |                                       |                      |                     |                     |                            |                       |                                    |                                  |                          |                                            |
| District<br>Student ID             | State<br>Student ID                                      | Last Name     | First Name | Grade | LRE                                   | LRE<br>Entry<br>Date | LRE<br>Exit<br>Date | LRE<br>Exit<br>Code | LRE<br>Exit<br>Description | Main<br>SPED<br>Schoo | Last<br>Known<br>Exit <sup>4</sup> | In<br>SPED<br>B.O.Y <sup>2</sup> | SPED<br>Exit<br>Eligible | Calculated<br>Age for<br>Exit <sup>4</sup> |
| 1234                               | 12341234                                                 | Sumame        | First      | 9     | A Inside Regular Class 80% or<br>More | 08/09/23             | 05/23/24            | SPED13              | School is Out              | Y                     | Y                                  | Y                                | N                        | 14                                         |

### SPED10 vs. SPED14 Exit Codes

#### • SPED10

• Withdrawn by parent and no longer enrolled

#### • SPED14

• No longer eligible for preschool special education

### SPED Reports 101 Guidance Document

- Guide to all reports related to Special Education
- <u>SPED Report 101 Document</u>
  - Found on the ESS Data Management web page
    - AzEDS SPED Reporting
    - Tools and Resources

### How Do I Get Access to SPED Reports?

- You must have an ADEConnect account
- Request the relevant role from your local ADEConnect Entity Administrator to view the Reports
- Email the <u>ADE Support Inbox</u> for assistance with ADEConnect
- Email the ESS Data Management Inbox for assistance with ESS data applications

**Special Education Data Updates** 

# **Out-of-Scope Topics**

#### **Alternate Assessments**

# Please contact the <u>Alternate Assessment inbox</u> or at (602) 542-8239.

Special Education Data Updates

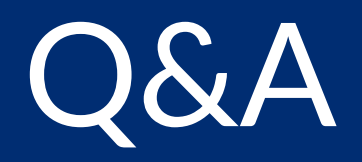

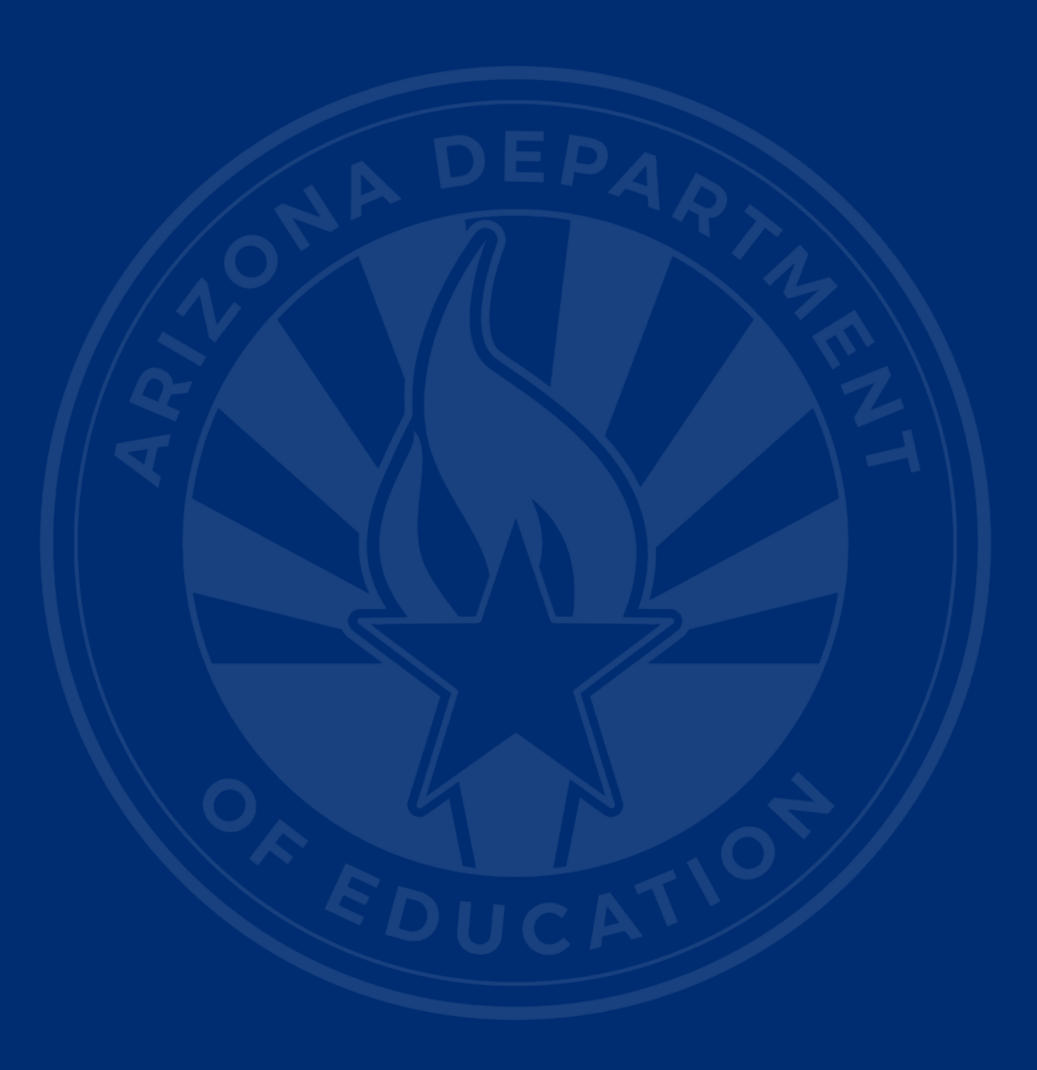

#### **ADEConnect Support**

(602) 542-7378

ESS Data Management Inbox

(602) 542-3962

Subscribe to stay informed: Data Management Alerts Data Management YouTube Channel

Next SEDU Webinar: May 15, 2024

# Thank You